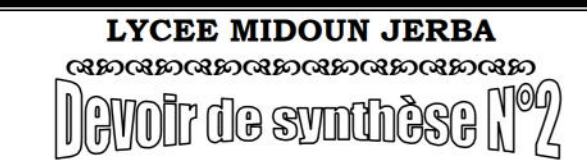

Niveau : 4 Sciences de l'Informatique Matière : TIC (Pratique) Enseignant : M<sup>r</sup>. BEN GAIED HAMDI Date : 28/02/2014 Durée : 1 h

#### Important :

Dans le dossier **C:\programFile\easyPHP\www**, créez votre dossier de travail avec « **DS2 nom prénom** » (EX : **DS2 Ali ben mohamed**).

Le sujet consiste à développer un site de location de voiture. Le site contient :

Un formulaire qui permet à l'utilisateur de louer une voiture

### Travail demandé :

1. Dans votre base de données « BD\_nom» (EX : BD\_Ali) créez les tables suivantes :

- ⇒ Client (<u>ncin</u>, nom, prenom)
- ⇒ Voiture (matricule, marque, couleur, disponible)
- ⇒ Location (num\_loc, ncin, matricule, date\_loc, duree)

Les tableaux ci-dessous indiquent les noms et les types des champs de chaque table :

## Client

| Champ  | Туре                                        |  |  |
|--------|---------------------------------------------|--|--|
| ncin   | ncin Entier de 8 chiffres complet et unique |  |  |
| nom    | Chaîne de 30 caractères                     |  |  |
| prenom | enom Chaîne de 20 caractères                |  |  |

### Voiture

| Champ      | Туре                                                          |  |  |  |
|------------|---------------------------------------------------------------|--|--|--|
| matricule  | Chaîne de 20 caractères et unique                             |  |  |  |
| marque     | Chaîne de 20 caractères                                       |  |  |  |
| couleur    | couleur Chaîne de 10 caractères                               |  |  |  |
| disponible | disponible Chaîne de 5 caractères contient « oui » ou « non » |  |  |  |

# Location

| Champ          | Туре                                                    |  |  |  |
|----------------|---------------------------------------------------------|--|--|--|
| <u>num_loc</u> | Entier de 10 chiffres complet auto incrémenté et unique |  |  |  |
| ncin           | Entier de 8 chiffres complet                            |  |  |  |
| matricule      | <b>Chaîne</b> de 20 caractères                          |  |  |  |
| date_loc       | Date prend la date système                              |  |  |  |
| duree          | Entier de 3 chiffres                                    |  |  |  |

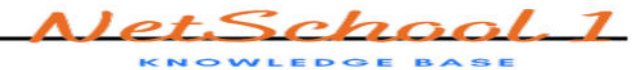

2.Remplir les tables « Client » et « Voiture » comme ci-dessous :

| Chem     |           |        | <br>Volture |         |         |            |
|----------|-----------|--------|-------------|---------|---------|------------|
| ncin     | nom       | prenom | matricule   | marque  | couleur | disponible |
| 12345670 | Touati    | Lamia  | 110 TU 7865 | Ford    | Noir    | oui        |
| 40045074 | 12 alt    |        | 115 TU 4387 | Renault | Noir    | non        |
| 12345671 | Kaibi     | Henda  | 129 TU 3998 | Fiat    | Bleu    | oui        |
| 12345672 | Ben salah | Ahmed  | 136 TU 8721 | Renault | Noir    | oui        |
| 12345673 | Amri      | Lotfi  | 137 TU 3456 | Peugeot | Rouge   | oui        |

3. Créer la page "location.html " contenant le formulaire suivant:

| First          | Rent Car                           |  |  |
|----------------|------------------------------------|--|--|
| NCIN           |                                    |  |  |
| Marque voiture | Renault<br>Peugeot<br>Fiat<br>Ford |  |  |
|                | • Noir                             |  |  |
| couleur        | • Bleu                             |  |  |
|                | • Rouge                            |  |  |
| Durée          |                                    |  |  |
| Valider        | Annuler                            |  |  |

- **4.**Le clic sur le bouton « **Valider** » permet d'appeler le **script php** « **Location.php** » permettant l'ajout des informations relatives à la location d'une voiture dans la table « **Location** » sachant que :
  - 4 Le client doit exister dans la table « Client ».
  - La voiture de la marque et de la couleur choisie doit exister dans la table « Voiture » et elle doit être disponible.
  - Si la voiture choisie est trouvée alors il faut récupérer son matricule de la table
    « Voiture » et l'insérer avec les champs correspondant du formulaire dans la table
    « Location »
  - Si l'opération de location est effectuée il faut modifier la disponibilité de la voiture dans la table « Voiture » et la rendre "non"